## 鄂州地区西门子代理商

| 产品名称 | 鄂州地区西门子代理商                |
|------|---------------------------|
| 公司名称 | 上海领国自动化科技有限公司             |
| 价格   | .00/件                     |
| 规格参数 | 品牌:西门子<br>中国:代理商<br>产地:德国 |
| 公司地址 | 上海市金山区枫泾镇环东一路65弄7号3959室   |
| 联系电话 | 18800378001               |

## 产品详情

标准型 SIMATIC S7-1500: CPU 1511-1 PN、CPU 1513-1 PN、CPU 1515-2 PN、CPU 1516-3 PN/DP、CPU 1517-3 PN/DP、CPU 1518-4 PN/DP、CPU 1518-4 PN/DP MFP

用于 SIMATIC S7-1500 的故障安全 CPU: CPU 1511F-1 PN、CPU 1513F-1 PN、CPU 1515F-2 PN、CPU 1516F-3 PN/DP、CPU 1517F-3 PN/DP、CPU 1518F-4 PN/DP、CPU 1518F-4 PN/DP MFP

S7-1500R/H 的冗余 CPU: CPU 1513R-1 PN、CPU 1515R-2 PN、CPU 1517H-3 PN

用于 SIMATIC \$7-1500 的紧凑型 CPU: CPU 1511C-1 PN, CPU 1512C-1 PN

用于 SIMATIC S7-1500 的技术型 CPU: CPU 1511T-1 PN, CPU 1511TF-1 PN, CPU 1515T-2 PN, CPU 1515TF-2 PN, CPU 1516TF-3 PN/DP, CPU 1516TF-3 PN/DP, CPU 1517TF-3 PN/DP, CPU 1517TF

具有不同的性能等级,满足不同的应用领域

S7-200 SMART标准型CPU模块的右下角有一个Micro SD卡的插槽,支持使用市面上通用的 Micro SD 卡来行使功能,支持FAT32文件系统,支持的卡的容量范围为4G~32G。

使用该 Micro SD 卡可以进行如下功能:

恢复 CPU 到出厂默认设置;

进行 CPU 的固件版本升级;

进行程序传输。

使用存储卡恢复出厂设置

S7-200 SMART CPU 模块的 SD 卡支持使用 FAT32 文件系统,可以使用通用的Micro SD卡让其恢复出厂的默认设置。恢复出厂默认设置包括如下几项操作:将 CPU IP 恢复为出厂默认设置,清空 CPU 程序块、数据库和系统块。具体步骤如下。

(1)准备恢复出厂默认设置的文件

用 Windows 系统自带的记事本新建一个文本文档,在其中写人字符串"RESET\_TO FACTORY",并保存。

将该文本文档重新命名为 S7\_JOB.S7S(注意后缀名\*\*是.S7S)。

将文件 "S7 JOB.S7S" 拷贝到一个空白的 Micro SD 卡中。

(2)开始恢复出厂默认设置

将 S7-200 SMART CPU 模块断电,然后插人刚才的 Micro SD 卡。

将 CPU模块重新上电,它会自动检测到 Micro SD

卡中的内容,并开始执行恢复出厂默认设置。在这个过程中,CPU模块的运行指示灯与停止指示灯会以 2Hz的频率交替点亮。

(3)恢复成功的提示

当运行指示灯熄灭,而停止指示灯开始闪烁时,表示已经成功恢复出厂设置。此时可以取下 Micro SD 卡。

使用存储卡进行固件升级

S7-200 SMART 支持使用存储卡(Micro SD 卡)进行固件升级,\*大地方便了广大用户对产品功能的扩展。使用 Micro SD 卡进行固件升级的步骤如下。

到西门子下载需要升级的固件文件。

在 Windows操作系统下,用普通读卡器将下载的新的固件文件拷贝到一个空白的 Micro SD 卡中。

将 CPU 模块断电,然后插人带有升级文件的 Micro SD 卡。

将 CPU 模块上电, CPU 会检测到 Micro SD 卡的内容并自动进行固件升级。升级的过程中运行指示灯和停止指示灯会以 2Hz的频率交替点亮。 当运行指示灯熄灭,而停止指示灯开始闪烁时,表示固件升级完成。此时可以取 Micro SD 卡。

## 小提示

固件,英文名称"firmware",是CPU厂商设计开发的一种软件,其功能是管理CPU的存储、外设等,相 当于操作系统的角色。因其被固化到 CPU模块的内部,因此称为"固件"。固件升级其实是一种软件版 本的\*新,新版本的软件可以\*好地利用现有的硬件资源,扩展软件功能,老版本的缺陷,提供更多的软 件支持。在 S7-200

的时代,CPU一旦出厂,其固件版本基本就定了,客户不能自己级版本。要\*新版本,\*\*将CPU 返厂,可想而知,这很不方便。如果设备正在被使用,返厂升级固件根本就不能做到。现在S7-200 SMART 支持使用 SD 卡进行固件升级,确实很方便。

使用存储卡进行程序传输

使用存储卡进行程序传输包括两个步骤:\*,制作一张程序传输卡;\*二,使用程序传输卡进行程序拷贝。

(1) 制作程序传输卡的步骤

将源程序下载到 CPU 模块中。

将 CPU 模块设置为停止运行(STOP)状态,然后插入事先装备好的空白存储卡(意:\*\*是空白卡,不能 是有固件的或恢复出厂设置的卡)。

在STEP 7-Micro/WIN SMART 中,点击 "PLC""设定/存储卡",打开"程序存储十对话框,选择需要被拷贝到存储卡上的块(程序块、数据块、系统块),点击"编程"按钮,如图 2-72 所示。

图2-72"程序存储卡"对话框

程序卡制作成功后, STEP 7-Micro/WIN SMART 的"程序存储卡"对话框会显示"编程已成功完成!",此时程序传输存储卡已经制作完成,如图 2-73 所示。

图2-73 "编程已成功完成"界面

注意:使用 STEP 7-MicroWIN SMART的 "PLC"-"设定/存储卡"功能时,是将

CPU 内部存储区的程序拷贝至存储卡,而不是在 STEP 7-Micro/WIN SMART 软件中打开的程序,所以\*\*先将程序下载到 CPU 中,才能执行该操作。

(1) 使用程序传输卡进行程序拷贝

将目标 CPU 模块断电,并插入准备好的程序传输卡。

给 CPU模块上电, CPU会自动识别程序传输卡并将其内容拷贝到内部存储区。拷贝的过程中, CPU 模块的运行(RUN)指示灯和停止(STOP)指示灯以 2Hz的频率交替点亮。

当运行指示灯熄灭,只有停止指示灯闪烁时,表示程序已经传输完成。此时可以从 CPU 模块中取下程序传输卡。